## 市税口座振替促進キャンペーン 申請の流れ

## ①利用者登録

※利用者登録がお済の場合は、②キャンペーン申請へお進みください ※必須の項目は、入力必須です

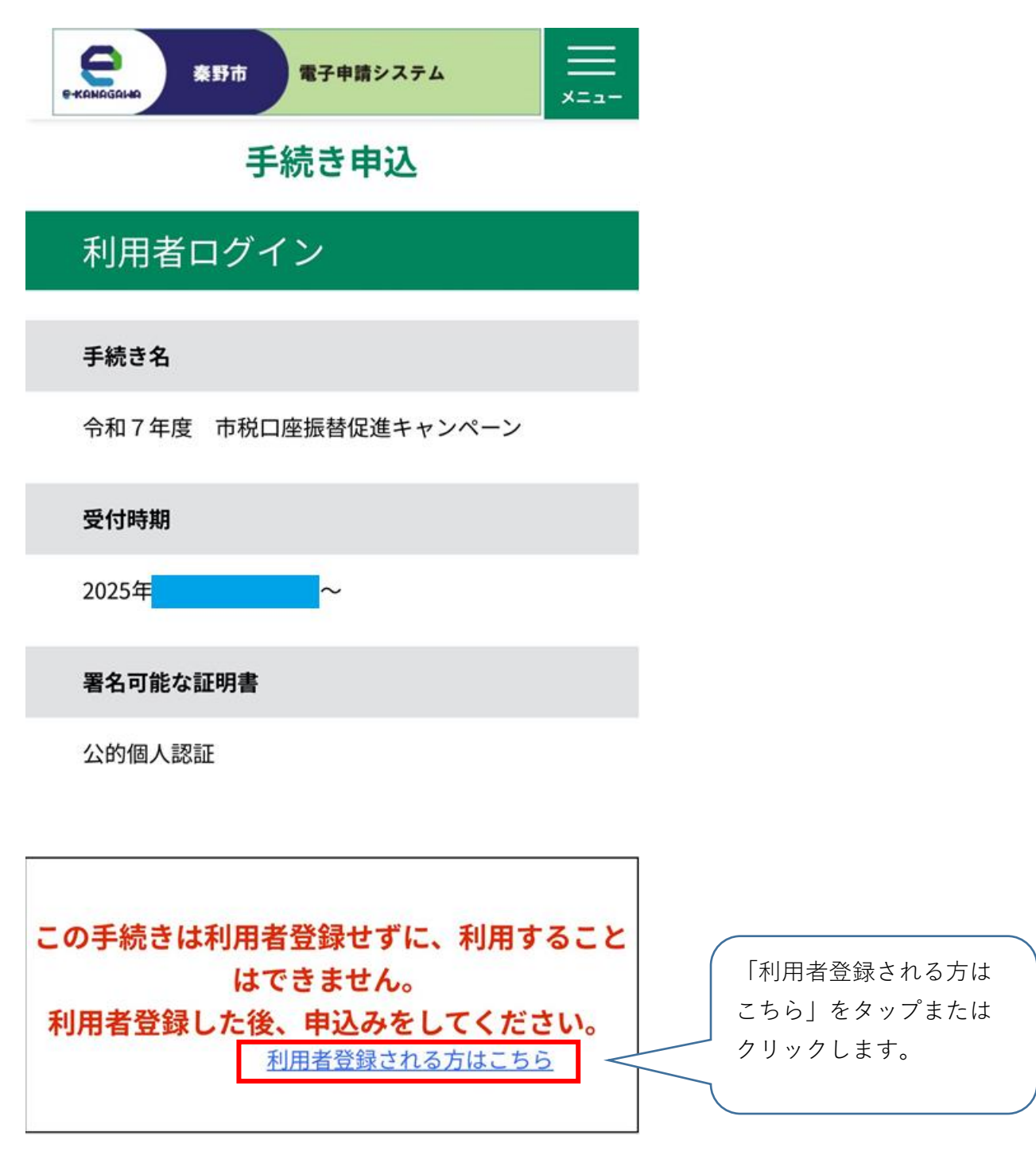

### 利用者管理

## 利用者登録説明

下記の内容を必ずお読みください。

利用者情報を登録した場合、以後の手続きに際 し、利用者としてログインできます。 また登録した情報は、それぞれの手続きにおいて 利用できるため、入力が簡素化されます。 繰り返し本サービスをご利用される場合は、利用 者情報の登録をお勧めします。

#### <利用規約>

に本システムを利用した場合は、変更後の規約に同意したものとみなす。
附則
(施行期日)
1 この規約は、令和2年4月1日から施行する。
(秦野市電子申請利用規約の廃止)
2 秦野市電子申請利用規約(平成2
7年4月1日施行)は、廃止する。
附則(令和5年4月1日)
この規約は、令和5年4月1日から施行する。

「同意する」ボタンをクリックすることにより、 この説明に同意いただけたものとみなします。

#### 上記をご理解いただけましたら、同意して進んでく

ださい。

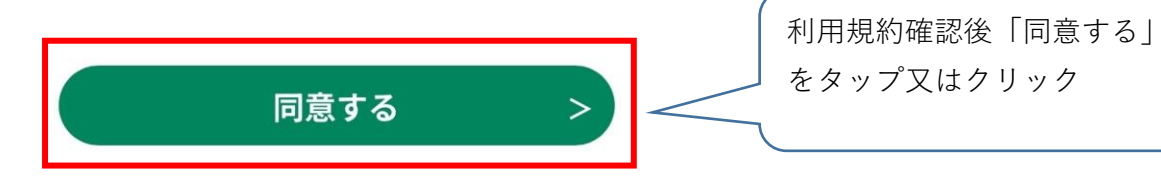

## 利用者管理

#### 利用者ID入力(利用者登録)

連絡がとれるメールアドレスを入力してくださ い。

登録いただいたメールアドレスはそのまま利用者I Dとなります。

「登録する」ボタンを押すと、入力されたメール アドレスに利用者登録画面のURLを記載したメー ルを送信します。

URLにアクセスし、残りの情報を入力して登録を 完了させてください 。

また、迷惑メール対策等を行っている場合には、 「auto-hadano@dshinsei.e-kanagawa.lg.jp」 からのメール受信が可能な設定に変更してください。 上記の対策を行っても、利用者登録画面のURLを 記載したメールが届かない場合には、別のメール

アドレスを使用して登録を行ってください。

なお、送信元のメールアドレスに返信しても問い 合わせには対応できません。

最後に、携帯電話のメールでは、初期設定でURL リンク付きメールを拒否する設定をされている場 合がありますので、その場合も同様にメール受信 が可能な設定に変更してください。

## 利用者ID入力

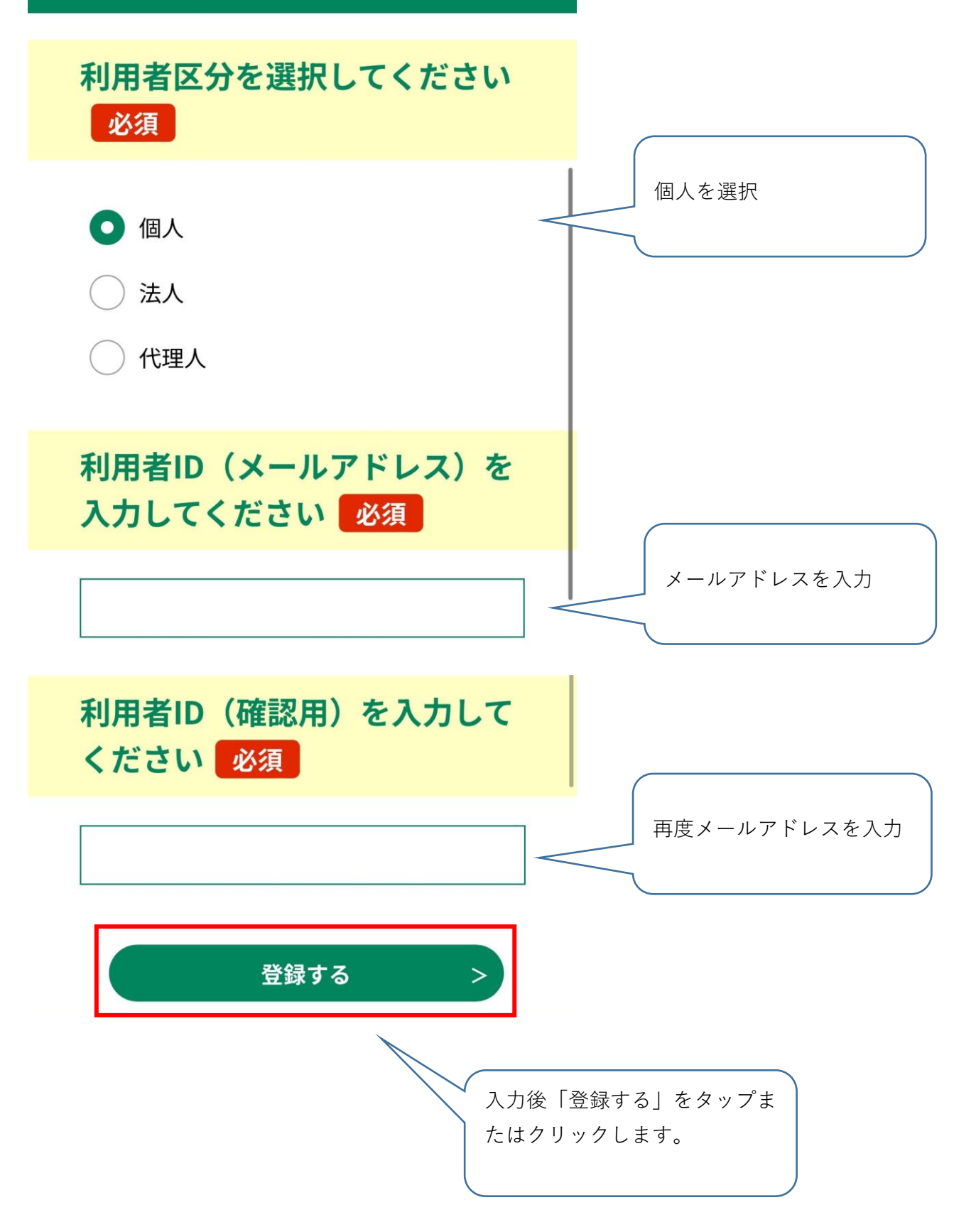

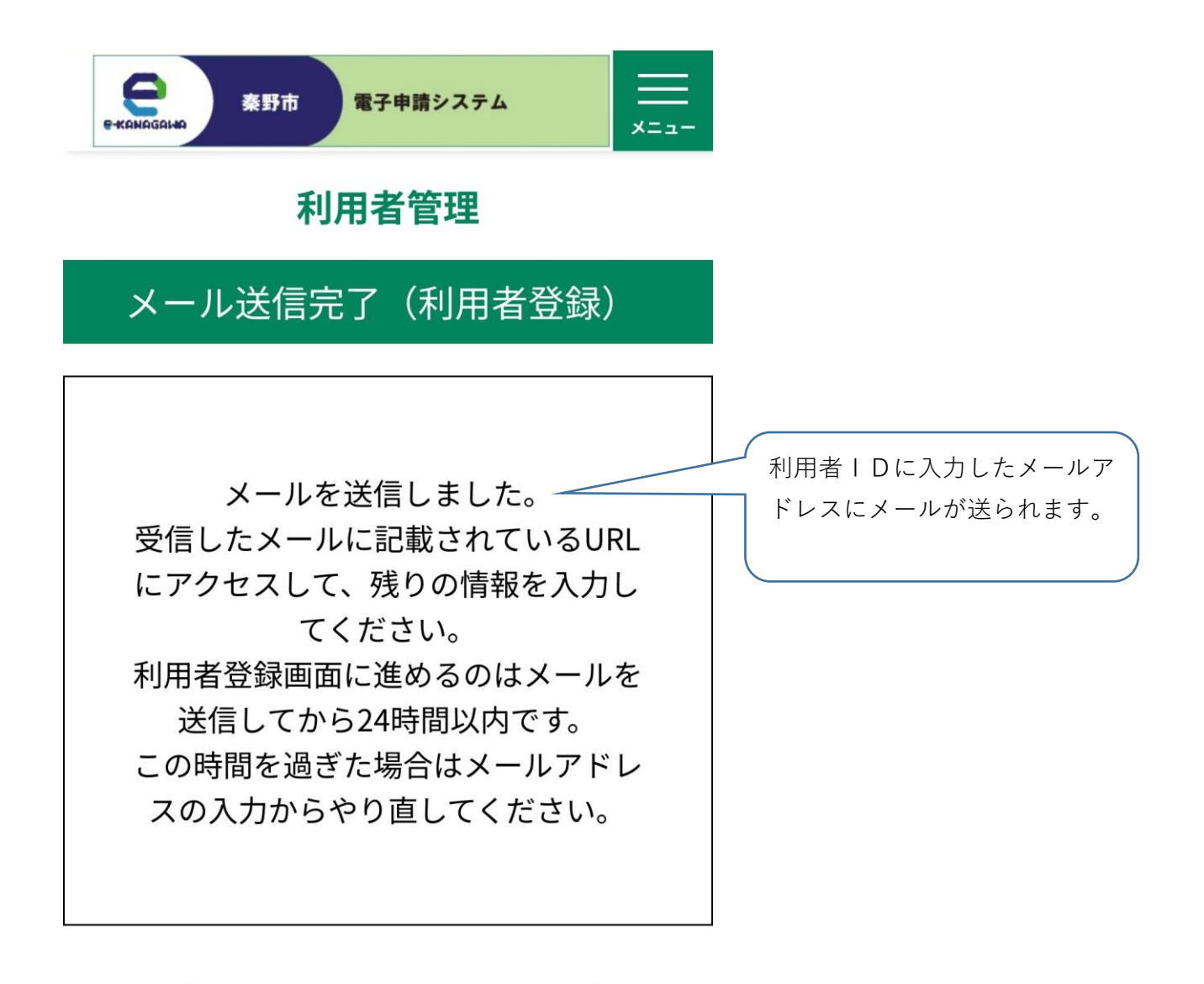

(< 一覧へ戻る

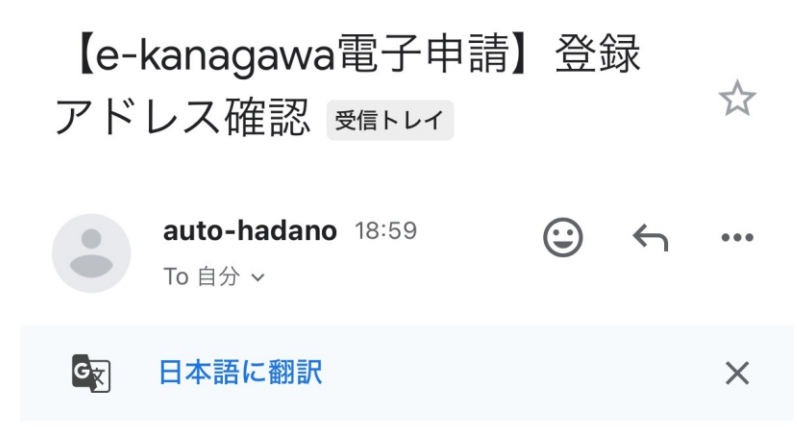

e-kanagawa電子申請を御利用いただきありがとうご ざいます。

利用者登録画面へのURLを送信します。 URL:◆パソコン、スマートフォンはこちらから

上記のURLにアクセスし情報を入力してください。

\*このメールは、e-kanagawa電子申請から配信専用 メールで自動的に送信されています。

このメールに御返信いただいても、回答することができません。

お問合せは、以下のコールセンターを御利用くだ

メールが届いているか確認し ます。 届いていたら、URLをタッ プ又はクリックします。 届いていない場合は入力ミス のほか、メールフィルターの 影響の可能性がありますので、 確認のうえ、やり直しをお願 いいたします。

## 利用者管理

# 利用者登録

登録された個人情報は、本電子申込に 係る事務以外には利用致しません。

## 利用者区分

個人

利用者ID

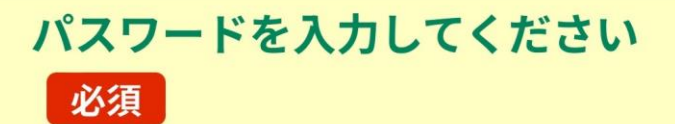

パスワードは8~50文字、3種類以上の文字で入力 してください。 使用可能文字は、英大文字、英小文字、数字、記 号です。

> 、 好きなパスワードを設定 します。

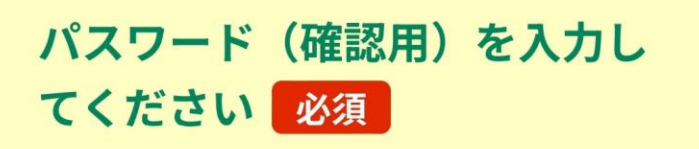

同じものをもう一度入力してください。

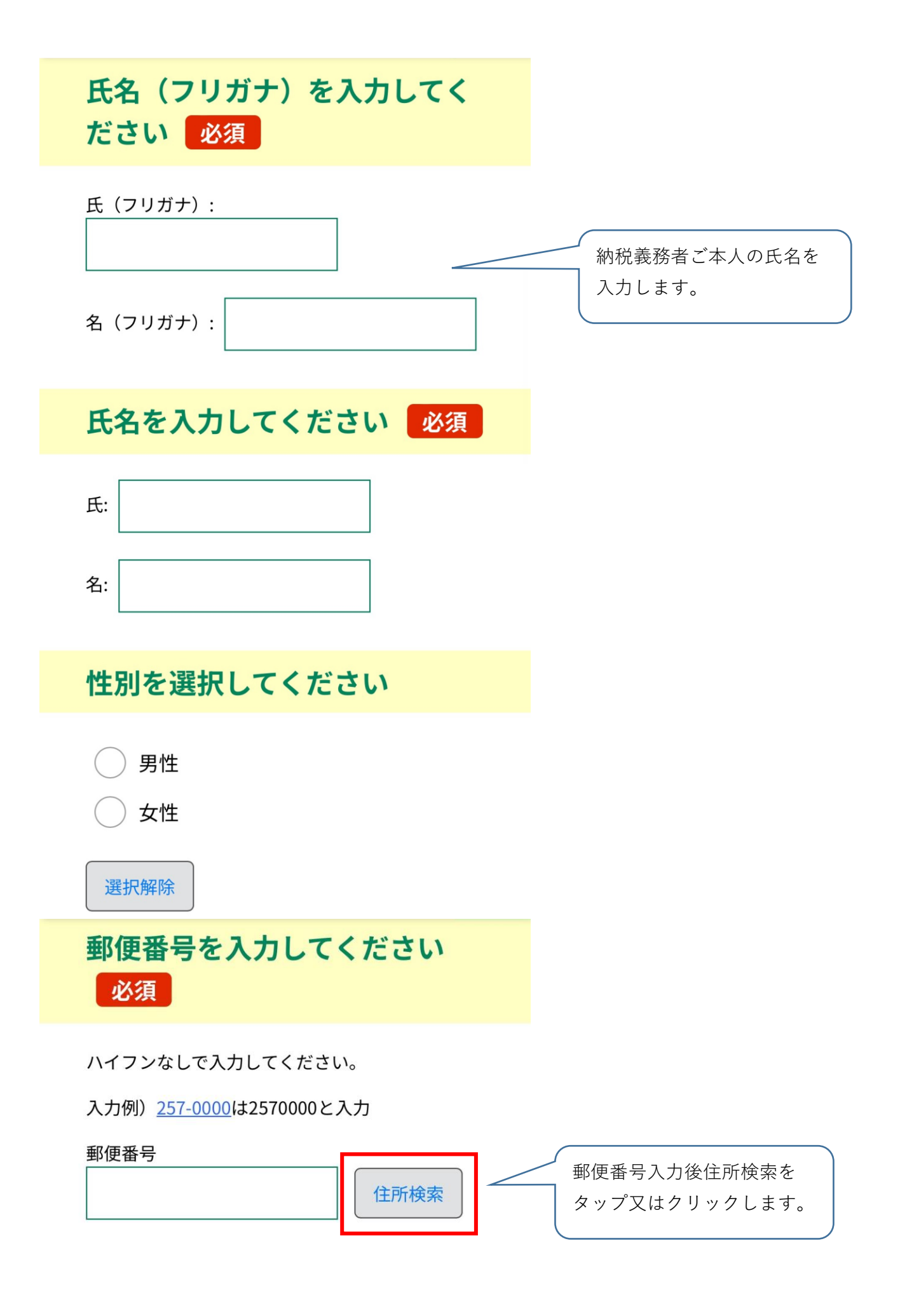

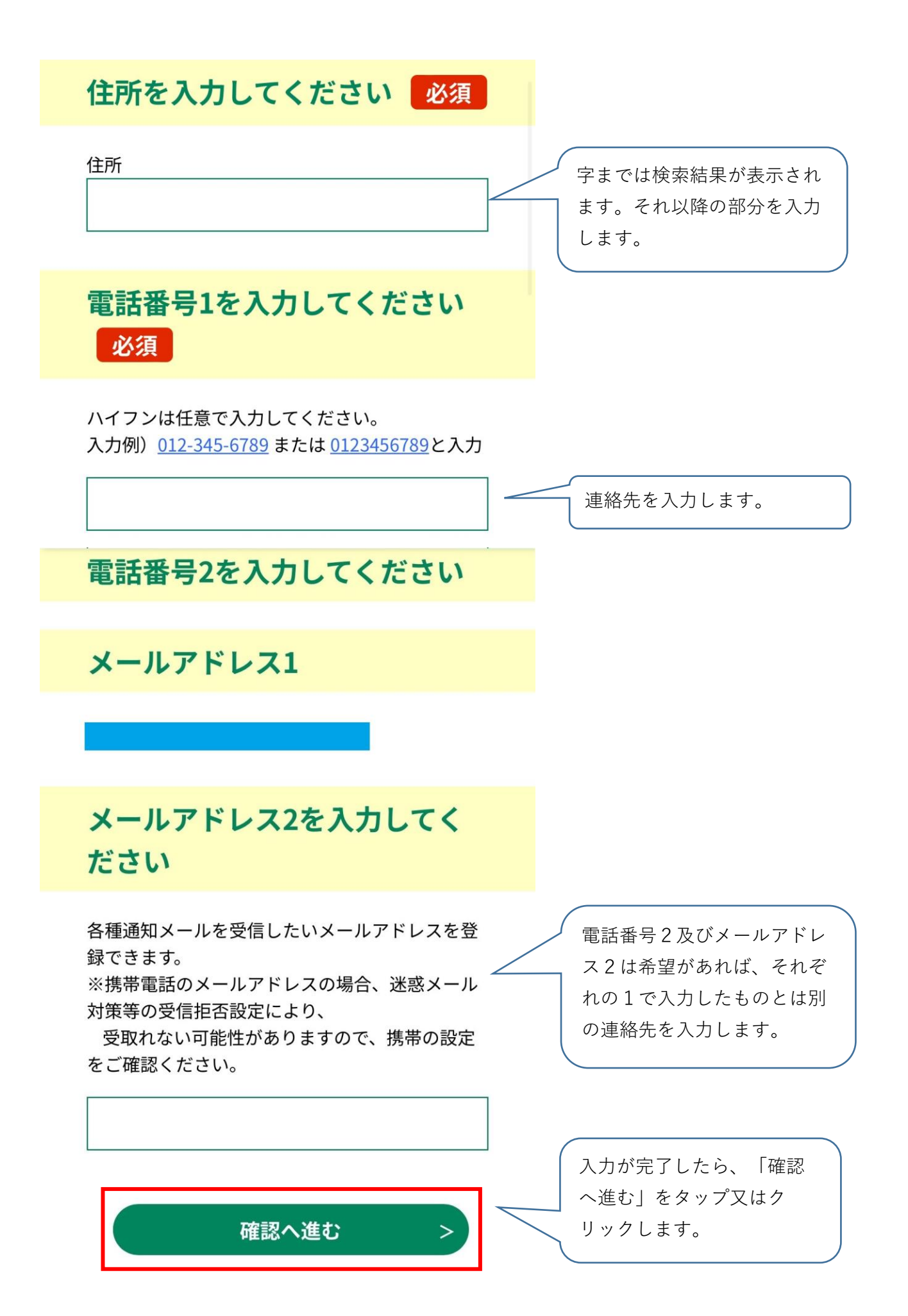

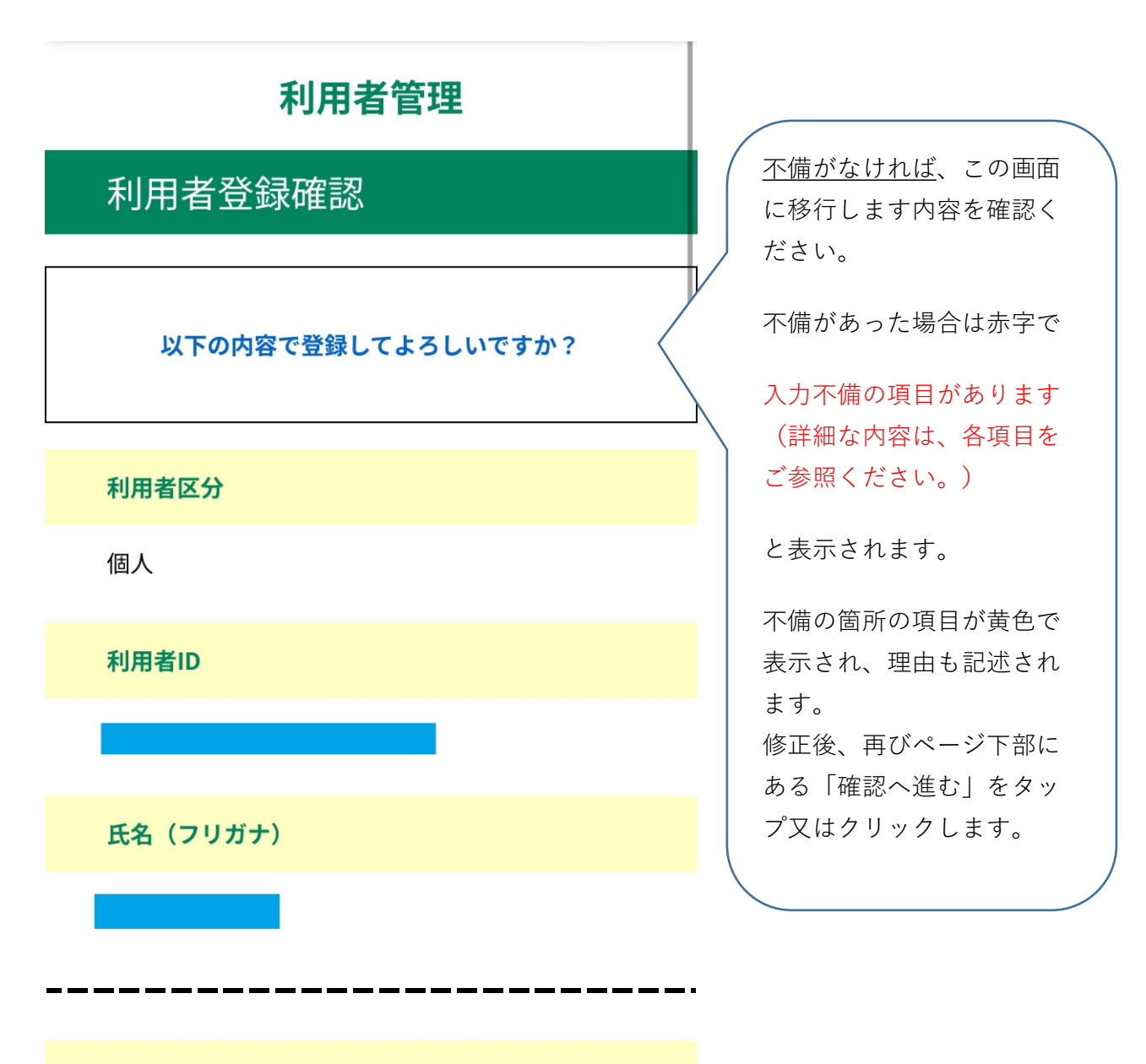

メールアドレス2

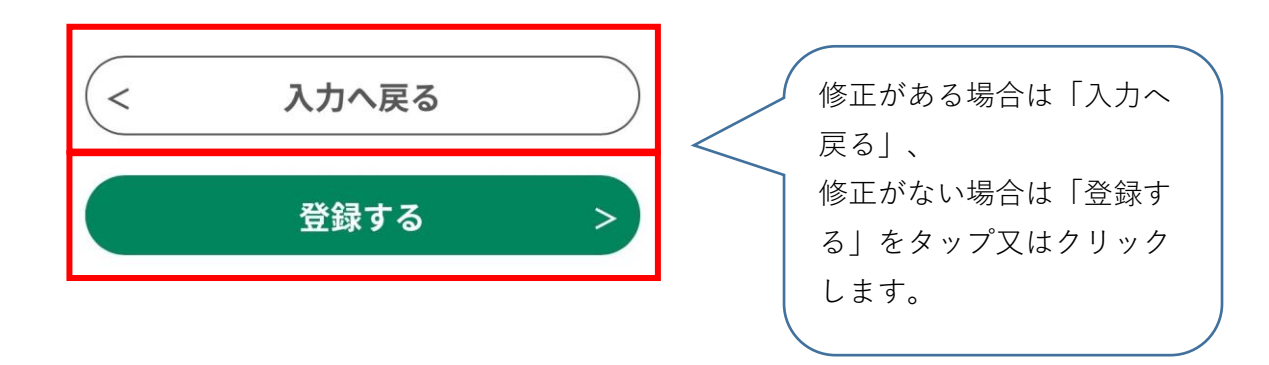

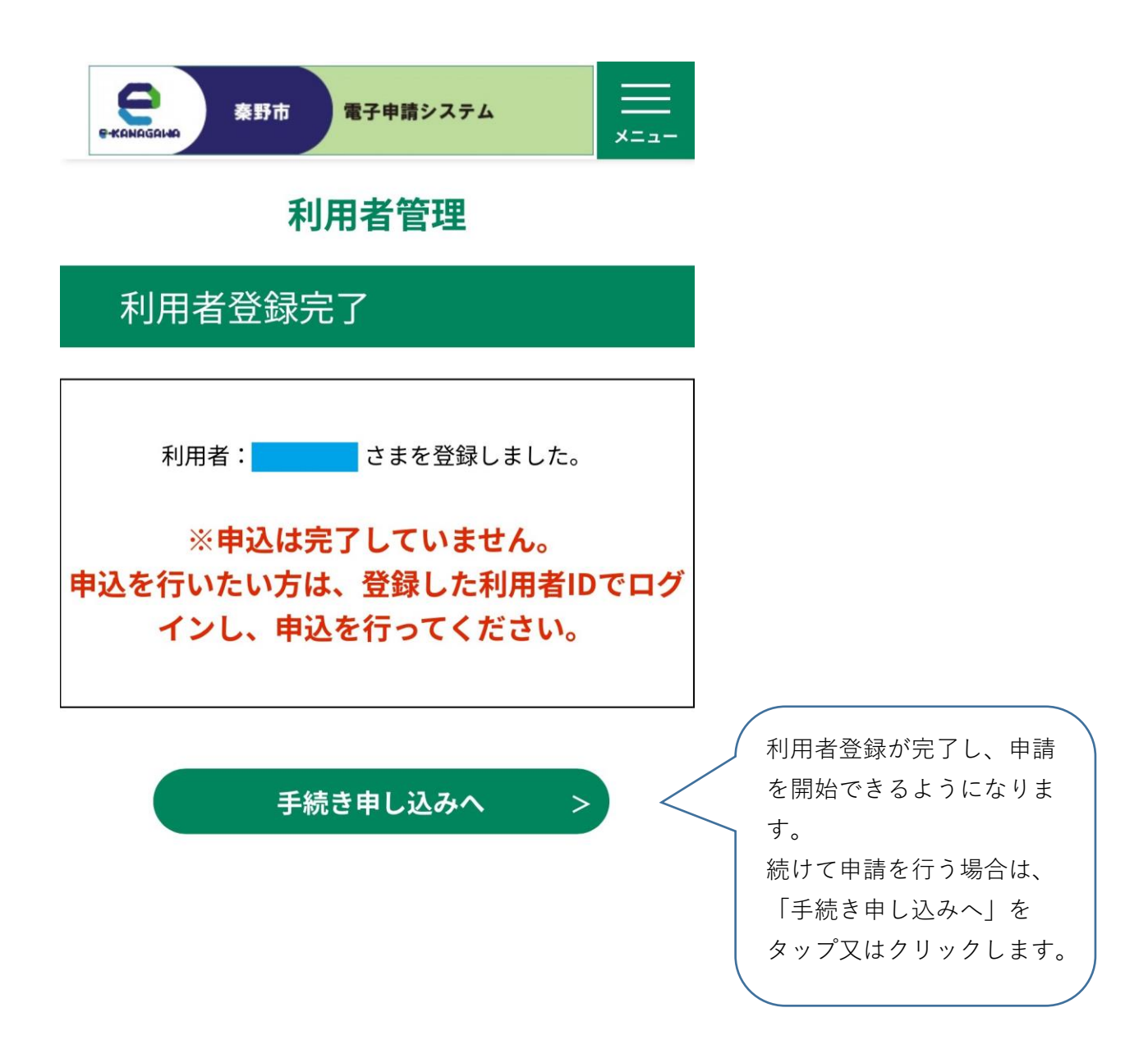